# **IF YOU HAVE PROBLEMS SEEING BID INFORMATION**

If you are not able to see solicitations in the My Bids tabs, there are a couple easy steps to take to resolve the issue.

## Go to My BIDS tab after logging into SAePS

## In the ACTIVE QUERIES box, make sure "All" is selected in the eRFxs field

#### In the BID STATUS field, select the "Current RFx" option

#### Click on the APPLY button; the bids should load

# Click on the BID NUMBER to open a particular solicitation. You may need to allow pop-ups

| Bidder                     |                                          |        |                     |            |            |                 |  |
|----------------------------|------------------------------------------|--------|---------------------|------------|------------|-----------------|--|
| Home My Bids   Other       | Bids My Vendor Profile My NIGP Codes     |        |                     |            |            |                 |  |
|                            |                                          |        |                     |            |            |                 |  |
|                            |                                          |        |                     |            |            |                 |  |
|                            |                                          |        |                     |            |            |                 |  |
| Active Queries             |                                          |        |                     |            |            |                 |  |
| eFFxs All (7) Published    | L(8) Ended (0) Completed (0)             |        |                     |            |            |                 |  |
| eRFxs - All                |                                          |        |                     |            |            |                 |  |
| - Hide Quick Criteria Main | r Hide Solek Offerin Heintenance         |        |                     |            |            |                 |  |
|                            |                                          |        |                     |            |            |                 |  |
| Did Number                 |                                          | To 🔷   |                     |            |            |                 |  |
| Bid Status:                | Current RFx -                            |        |                     |            |            |                 |  |
| Creation Date:             |                                          | То 📑 🔿 |                     |            |            |                 |  |
| Deauine Date Flag.         |                                          |        |                     |            |            |                 |  |
| Status:                    | <b></b>                                  |        |                     |            |            |                 |  |
| Response Timeframe:        | <b></b>                                  |        |                     |            |            |                 |  |
| Smart Number:              |                                          |        |                     |            |            |                 |  |
| Apply Clear                |                                          |        |                     |            |            |                 |  |
|                            |                                          |        |                     |            |            |                 |  |
|                            |                                          |        |                     |            |            |                 |  |
| Create Response   R        |                                          |        |                     |            |            |                 |  |
| Bid Number                 | Bid Description                          |        | Bid Type            | Bid Status | End Date   | Response Number |  |
| <u>6100014512</u>          | CCDO HOLIDAY LIGHTS                      |        | Req for Price Quote | Published  | 09/10/2021 |                 |  |
| 6100014486                 | PARKS-ZERO-TURN RIDING MOWERS            |        | Req for Price Quote | Published  | 09/14/2021 |                 |  |
| <u>6100014453</u>          | PW - OLMOS DAM Lighting Upgrade          |        | Invitation for bid  | Published  | 09/17/2021 |                 |  |
| <u>6100014432</u>          | AC Window Cleaning - BESD                |        | Invitation for bid  | Published  | 09/15/2021 |                 |  |
| <u>6100014194</u>          | AC Automatic Gate Access System for SAAS |        | Invitation for bid  | Published  | 09/15/2021 |                 |  |
| 0100014135                 | AC Overhead Door PM/Repair/Parts for SAT |        | Invitation for bid  | Published  | 09/24/2021 |                 |  |
| 6100014082                 | AC DOG AND CAT FOOD - CITYWIDE - FOR     | MAL    | Invitation for bid  | Published  | 09/17/2021 |                 |  |

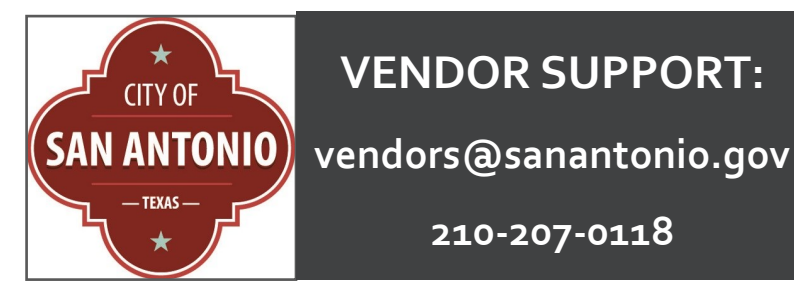

210-207-0118